Step 1: From the myCoyote Homepage, select the "My Academics" dropdown menu.

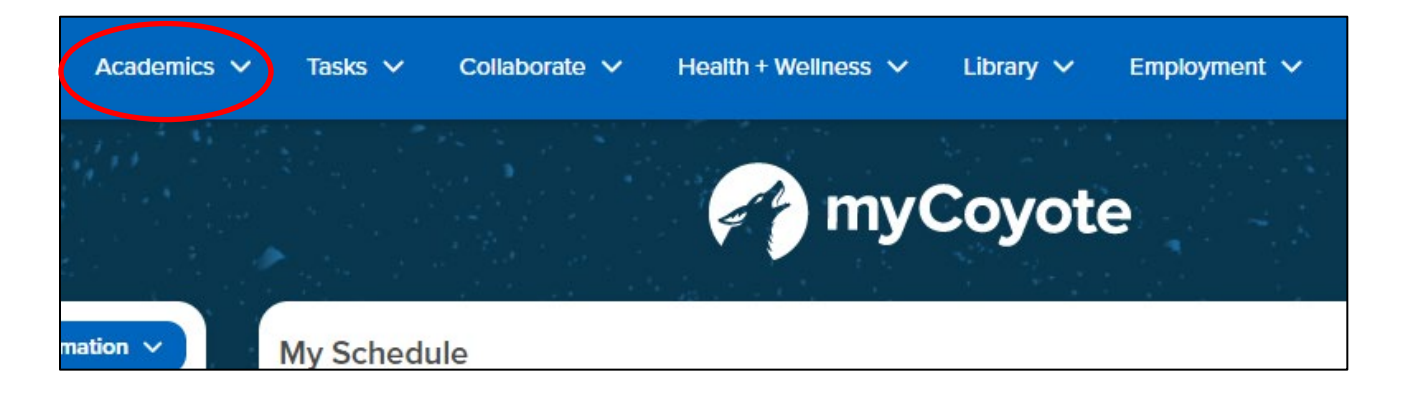

Step 2: Select the "Permission Request" option.

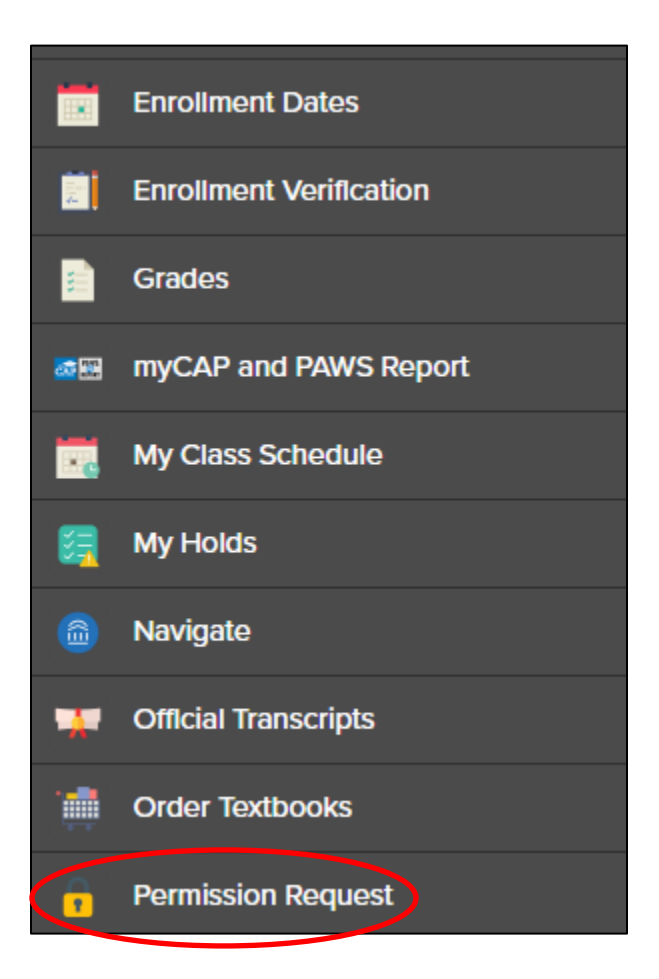

Step 3: Select the "Permission to Drop" Tab. Then, select the "Create New Request" Icon to be directed to the next page.

| Permission to Add Permission to Drop |           |
|--------------------------------------|-----------|
| Return to Student Center             |           |
|                                      |           |
| Request for Permission to Drop       |           |
|                                      | Coyote ID |

### Permission to Drop After Census is for serious and compelling reasons.

Supporting documentation is required. Please have your documents ready to upload. (PDF format recommended)

| /      |                    |  |
|--------|--------------------|--|
|        | Create New Request |  |
| $\sim$ |                    |  |

### Step 4: Select the applicable class(es), then select the "Next" icon.

#### Example:

| w | ithdraw From All           | Pending = Request<br>Max Limit = Exceed                 | t Is Pending Approval<br>ds Withdrawal Limits |
|---|----------------------------|---------------------------------------------------------|-----------------------------------------------|
|   | ART 395-80<br>ACT (41575)  | Sa 9:00AM - 12:50PM<br>Palm Dsrt Cmps-Indn Wells<br>206 | Pending<br>Max Limit                          |
|   | ECON 311-80<br>SEM (40546) | Sa 1:00PM - 4:50PM<br>Palm Dsrt Cmps-Rogers Gtwy<br>309 | Pending<br>Max Limit                          |
|   | GSS 100-87<br>SEM (41150)  | ONLINE                                                  | Pending<br>Max Limit                          |
|   | GSS 103-70<br>SEM (41289)  | ONLINE                                                  | Pending<br>Max Limit                          |
|   | HUM 325-87<br>LEC (44033)  | ONLINE                                                  | Pending<br>Max Limit                          |

Step 5: Read the "Acknowledgements" and select the "Check here to acknowledge" box(es). Then, select the "Next" icon.

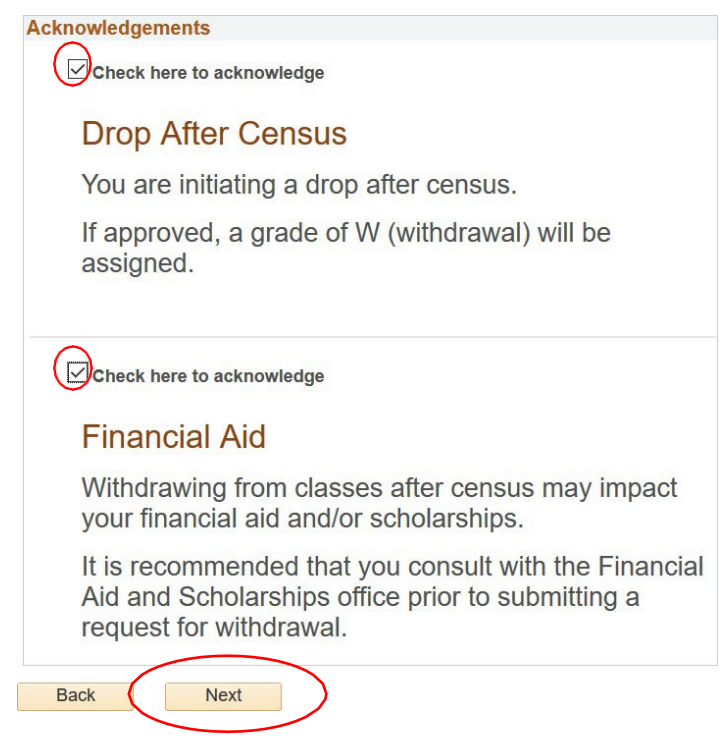

# Step 6: Read the requirements and review/confirm the "Drop After Census – Course(s) Selected" Section.

Example:

## You are requesting to drop after Census.

Justification and supporting documentation is required. (PDF format recommended)

| Coyote ID:            | Term      | Spring 2020                    |
|-----------------------|-----------|--------------------------------|
| Withdraw from All     |           |                                |
| Drop After Census - 0 | Course(s) | Selected                       |
|                       |           |                                |
| ECON 311-80           |           | Sa 1:00PM - 4:50PM             |
| SEM (40546)           |           | Palm Dsrt Cmps-Rogers Gtwy 309 |
| 000 400 70            |           |                                |
| GSS 103-70            |           | ONLINE                         |
| SEM (41289)           |           |                                |

# Step 7: Indicate justification (reason) for the Drop After Census Request and attach documentation(s). Then, select the "Submit" icon.

Note: You are able to attach multiple files.

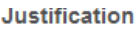

| Supporting Deason(s) for Approves to Deference |  |
|------------------------------------------------|--|
| Supporting Reason(s) for Approves to Reference |  |
|                                                |  |
|                                                |  |
|                                                |  |
|                                                |  |
|                                                |  |
|                                                |  |
|                                                |  |
|                                                |  |
|                                                |  |
|                                                |  |
|                                                |  |
|                                                |  |
|                                                |  |
|                                                |  |
|                                                |  |
|                                                |  |
|                                                |  |
|                                                |  |
|                                                |  |
|                                                |  |
|                                                |  |

| Att | ach Supporting Docum | nentation |      |      |   |
|-----|----------------------|-----------|------|------|---|
|     | File Na              | me        | Δdd  | View |   |
| 1   |                      |           | Add  | View | - |
|     |                      |           |      |      |   |
|     | Back                 | Sub       | omit |      |   |
|     | Cancel               |           |      |      |   |

Step 8: Read the submission confirmation message. To submit another Permission Request and/or view submitted requests, select the "Return to Permission Request Summary" Icon. To return to your Student Center, select the "Return to Student Center" Icon.

# Your Request Has Been Submitted.

### Permission to Drop After Census.

Your request will be forwarded to the Instructor and Department Chair of the class and to the College Dean of your major for final approval. Please allow a minimum of 3-5 business days for processing. You may return to the **Permission Request** summary page from your Student Center to view the status of this request. Additionally, an email notification to your CSUSB email account will be sent once the results of this request are available. Questions or further assistance can be emailed to registrationhelp@csusb.edu.

Return to Request Summary

Go to Student Center

Step 9: You can review the status of your submitted request(s) in the "Permission Request Summary" section. In addition, you will be notified (via Coyote E-Mail) if your request was "Denied" or "Approved".

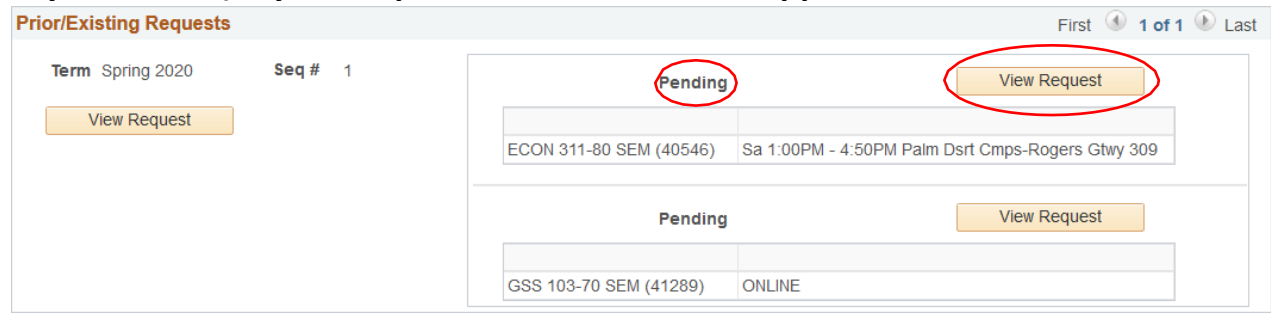

Note:

Pending: Drop After Census Request Pending Approval Denied: Drop After Census Request Denied – View Details for Reason Approved: Drop After Census Request Approved – Confirm withdrawal via Class Schedule